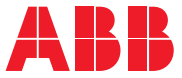

ABB INDUSTRIAL DRIVES

# **ACS-BP-S Basic control panel** User's manual

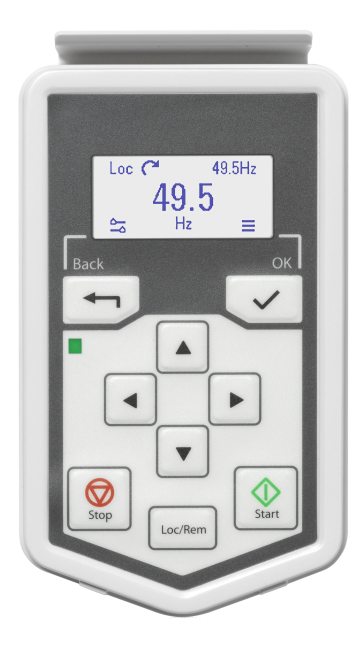

# **ACS-BP-S Basic control panel**

User's manual

Table of contents

| Ξ |
|---|
|   |

3AXD50000032527 Rev B EN Original instructions EFFECTIVE: 2024-09-16

IΞ

# **Table of contents**

### 1 Introduction

| Applicability                       | 7 |
|-------------------------------------|---|
| Safety                              | 7 |
| Related manuals                     | 7 |
| Attach and remove the control panel | 8 |

#### 2 Start-up and use

| Start up                             | 9  |
|--------------------------------------|----|
| Control panel use                    | 9  |
| Display                              | 10 |
| The Options menu                     | 10 |
| Start and stop the drive             | 10 |
| Set the speed or frequency reference | 10 |
| Change the rotation direction        | 11 |
| Set the drive parameters             | 11 |
| Open diagnostics                     | 12 |
| Back up data                         | 12 |

## 3 The main menu structure

| The Main menu 📕 | 13 |
|-----------------|----|
| Submenus        | 13 |

#### 4 Troubleshooting

| Fault and warning messages            | 17 |
|---------------------------------------|----|
| Drive and panel communication failure | 18 |
| Status light                          | 18 |

## 5 Technical data

| Components            | 19 |
|-----------------------|----|
| Weight and dimensions | 19 |
| Degree of protection  | 20 |
| Dimensions            | 20 |
| Materials             | 20 |
| Environmental limits  | 20 |
| Disclaimers           | 21 |
| Generic disclaimer    | 21 |
|                       |    |

|  | 6 | Table | of | contents |
|--|---|-------|----|----------|
|--|---|-------|----|----------|

| Cyber security disc | claimer | 21 |
|---------------------|---------|----|
|---------------------|---------|----|

### **Further information**

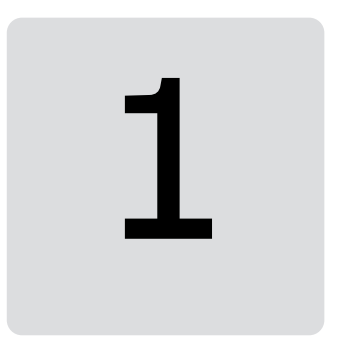

# Introduction

## Applicability

This manual is applicable with the ACS-BP-S basic control panel, the panel software version GPBPS v1.2 and later software versions.

The images and instructions are based on the use of control panel with an ACS580 drive equipped with the Standard control program version 1.6. Note that there may be differences if you use the basic control panel with other equipment or program versions.

## Safety

See the appropriate drive hardware manual.

## **Related manuals**

| Drive manuals and guides                                              | Code (English)  |
|-----------------------------------------------------------------------|-----------------|
| ACS580-01 hardware manual                                             | 3AXD50000018826 |
| ACS580-01 quick installation and start-up guide for frames R0 to R3   | 3UAU0000076332  |
| ACS580-01 quick installation and start-up guide for frame R5          | 3AXD50000007518 |
| ACS580-01 quick installation and start-up<br>guide for frame R6 to R9 | 3AXD5000009286  |

#### 8 Introduction

| ACS580-04 drive modules (200 to 500 kW)<br>hardware manual                    | 3AXD50000015497 |
|-------------------------------------------------------------------------------|-----------------|
| ACS580-04 drive modules (200 to 500 kW) quick installation and start-up guide | 3AXD50000015469 |
| ACS380 hardware manual                                                        | 3AXD50000029274 |
| Drive firmware manuals and guides                                             |                 |
| ACS580 standard control program firmware manual                               | 3AXD50000016097 |
| ACS380 machinery control program firmware manual                              | 3AXD50000029275 |
| ACS380 quick installation and start-up guide                                  | 3AXD50000018553 |
| ACS380 user interface guide                                                   | 3AXD50000022224 |

## Attach and remove the control panel

You can attach the control panel directly to the drive, or use a separate mounting kit.

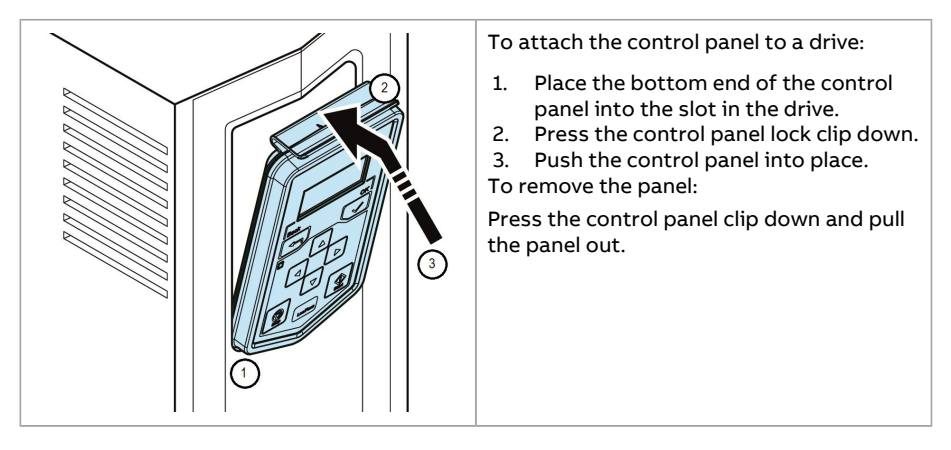

# Start-up and use

## Start up

To start up the drive, you need to set the motor data, motor control, connection macro and drive parameters. See the relevant drive firmware manual for start-up details.

## **Control panel use**

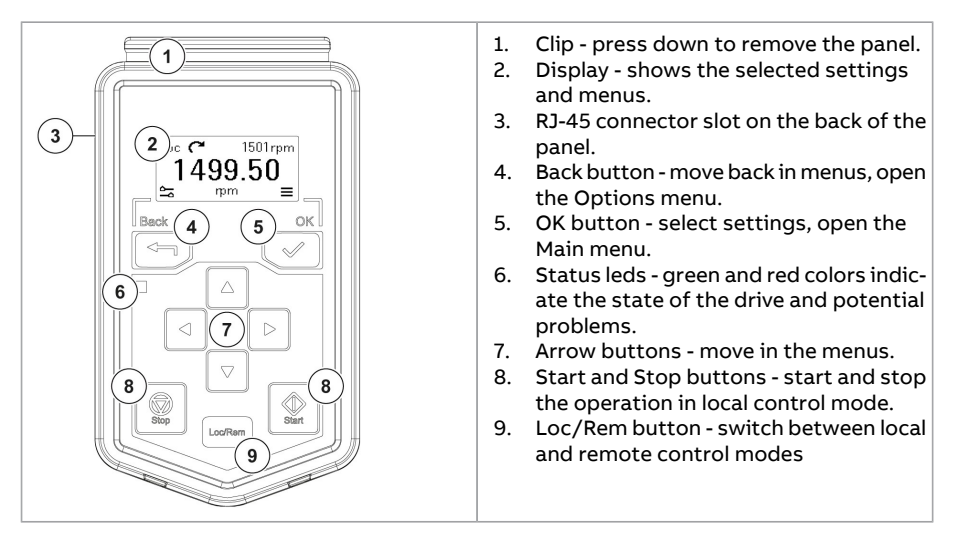

## Display

| 3 4<br>Loc C 1501rpm<br>1499.50<br>Back 2 OK<br>1 5 | <b>ئے۔</b><br>Options menu <b>ط</b>                                                                                                    |
|-----------------------------------------------------|----------------------------------------------------------------------------------------------------|
|                                                     | <ol> <li>The Back button: opens the Options<br/>menu</li> <li>Currently monitored value: actual</li> <li>Rotation direction: forward or reverse</li> <li>Currently monitored value: reference</li> <li>The OK button: opens the Main menu</li> </ol> |

## The Options menu

## Start and stop the drive

To start the drive, press the Start button on the basic control panel. To stop the drive, press the Stop button on the basic control panel.

## Set the speed or frequency reference

| <ol> <li>In the Options menu a, move to the speed or frequency reference item with the arrow buttons.</li> <li>Press the OK button to open the item.</li> </ol> |
|----------------------------------------------------------------------------------------------------|
|                                                                                                    |

| 3<br>1499.50 | <ol> <li>Press the arrow buttons to set the<br/>speed or frequency.</li> <li>Press the OK button to confirm the<br/>change.</li> </ol> |
|--------------|----------------------------------------------------------------------------------------------------|
|              |                                                                                                    |

## Change the rotation direction

|  | <ol> <li>In the Options menu a, move the rotation direction item vith the arrow buttons.</li> <li>Press the OK button to change the rotation direction.</li> </ol> |
|--|----------------------------------------------------------------------------------------------------|
|--|----------------------------------------------------------------------------------------------------|

# Set the drive parameters

| Loc <b>C</b> 1501rom                                                                                                    |                                                                                                    |
|----------------------------------------------------------------------------------------------------|----------------------------------------------------------------------------------------------------|
| 1499 50                                                                                                    | open the Main menu — from the Home view.                                                                                                    |
|                                                                                                    | 2. Scroll to Parameters and press the OK button to open the submenu.                                                                                                    |
|                                                                                                    | 3. Select the complete parameters list, or                                                                                                    |
|                                                                                                    | <ol> <li>Select the modified parameters list with<br/>the arrow button and press the OK but-<br/>ton.</li> </ol>                                                                         |
| $\begin{array}{c} 5 \\ \hline 3 \\ \hline 3 \\ \hline 4 \\ \hline 3 \\ \hline 5 \\ \hline 3 \\ \hline 3 \\ \hline 3 \\ \hline 5 \\ \hline \end{array}$ | 5. The parameters are shown in respective groups. The first two digits of the parameter represent the parameter group. For example, parameters starting with 30 are in the Limits group. |
| 30.12 -15000.00 rpm<br>30.13 -25000.00 rpm                                                                                                    | See the relevant drive firmware manual for the related parameters.                                                                                                    |

## **Open diagnostics**

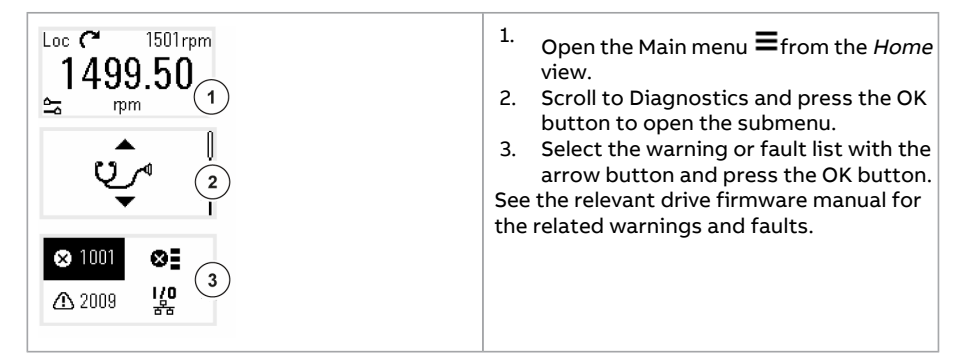

## Back up data

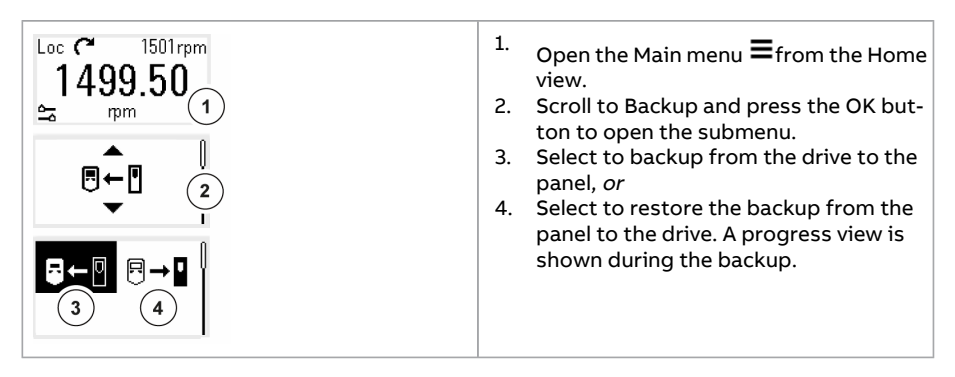

# The main menu structure

## The Main menu $\blacksquare$

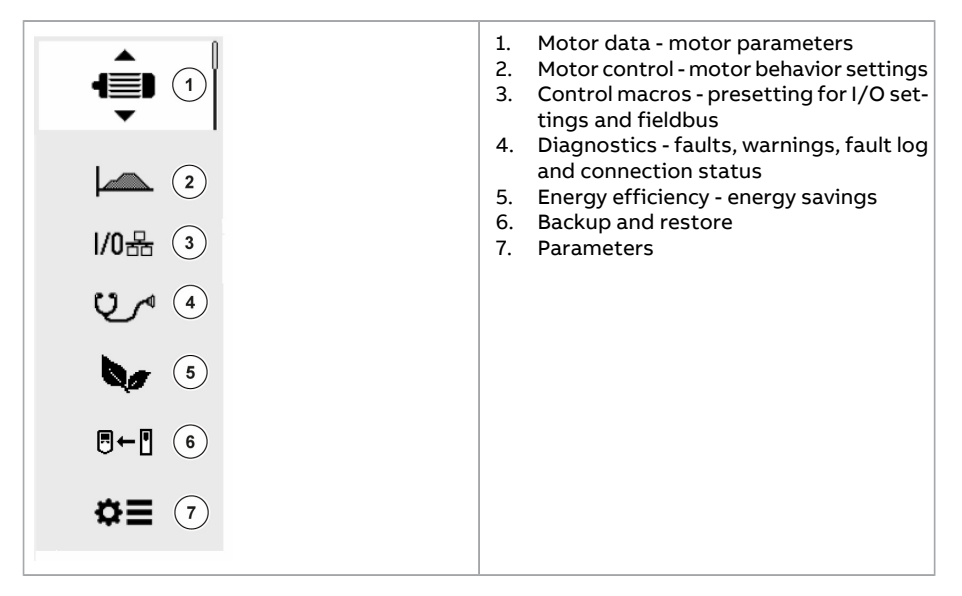

## Submenus

The Main menu items have submenus where you can change settings and set actions. Some submenus also contain menus and/or option lists. The content of the submenus depend on the drive type.

| Motor data                                                   |                                                                                                    |
|--------------------------------------------------------------|----------------------------------------------------------------------------------------------------|
| 45                                                           |                                                                                                    |
| $\begin{array}{c ccccccccccccccccccccccccccccccccccc$        | <ol> <li>Motor type - AsynM, PMSM</li> <li>Control mode - Scalar, Vector</li> <li>Motor nominal power</li> <li>Motor nominal current</li> <li>Motor nominal voltage</li> <li>Motor nominal frequency</li> <li>Motor nominal speed</li> <li>Motor nominal torque</li> <li>Phase code - U V W, U W V</li> <li>Cos Φ</li> </ol> |
| Motor control                                                |                                                                                                    |
|                                                              |                                                                                                    |
| 1<br>3 5.0s 5.0<br>Max Max<br>5 J0rpm 3.40.6<br>Min<br>7 rpm | <ol> <li>Start mode - Automatic, Flying start</li> <li>Stop mode - Coast, DC hold, Ramp</li> <li>Acceleration time</li> <li>Deceleration time</li> <li>Maximum allowed speed/frequency</li> <li>Maximum allowed current</li> <li>Minimum allowed speed/frequency</li> </ol>                                                  |
| Connection macros<br>1/0器                                    | The connection macros available depend on the drive type                                                                                                    |
| $\begin{array}{c ccccccccccccccccccccccccccccccccccc$        | <ol> <li>ABB Standard (2-wire)</li> <li>3-wire</li> <li>ABB Standard Vector</li> <li>Alternate</li> <li>Motor potentiometer</li> <li>PID</li> <li>Hand/Auto</li> <li>Hand/PID</li> <li>PFC</li> <li>Panel/PID</li> </ol>                                                                                                    |

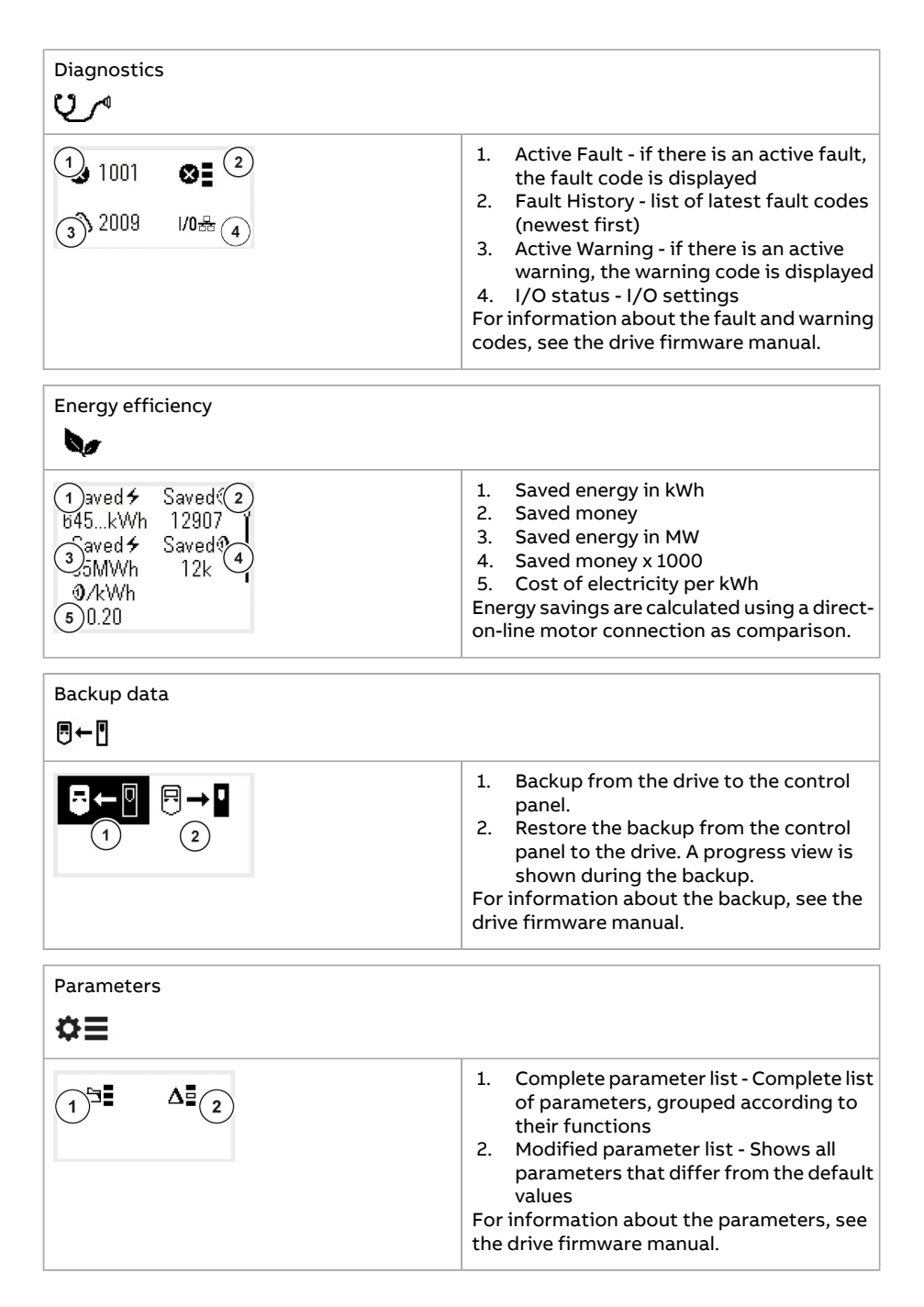

# Troubleshooting

## Fault and warning messages

| A fault message                                                                           | <ul> <li>The display shows a fault message code if a problem has been detected. A fault message needs your immediate attention.</li> <li>When a fault message code is displayed:</li> <li>1. Identify and eliminate the cause. The fault codes are listed in the drive firmware manual.</li> <li>2. Press Reset in the Fault view.</li> </ul>  |
|-------------------------------------------------------------------------------------------|----------------------------------------------------------------------------------------------------|
| Warning message<br>Loc ← 1500rpm<br>① Warning: 2009<br>② Warning: 2020<br>② Warning: 2009 | <ul> <li>The display shows a warning message code if a problem has been detected. Identify and eliminate the cause.</li> <li>To view the warning messages list: <ol> <li>Open the Main menu.</li> <li>Select Diagnostics and open the warning messages list. The warning codes are listed in the drive firmware manual.</li> </ol> </li> </ul> |

For information on fault and warning messages, see the relevant drive firmware manual.

# Drive and panel communication failure

| <b>R</b>   | There is a general communication failure, e.<br>g., the drive does not respond to the panel<br>commands. |
|------------|----------------------------------------------------------------------------------------------------|
| ₽ <b>0</b> | The drive and panel are not compatible, e.g.,<br>the drive does not support the basic panel.             |

# Status light

| Green, continuous | The drive is functioning nor-<br>mally.  |
|-------------------|------------------------------------------|
| Green, blinking   | There is an active warning in the drive. |
| Red, continuous   | There is an active fault in the drive.   |

# **Technical data**

## Components

| COMPONENT | DATA                      | DETAILS                                                                                                    |
|-----------|---------------------------|----------------------------------------------------------------------------------------------------|
| Connector | RJ-45 female connector.   | If a cable is used for the drive<br>connection, the maximum<br>length is 100 meters (328 ft.)                                      |
|           |                           | When using cables over 10<br>meters (33.8 ft.) long, it is re-<br>commended to use the CDPI-<br>01 with termination switch<br>off. |
| Display   | 128x64 pixel LCD display. | Monochrome, white back-<br>light.                                                                                                  |

## Weight and dimensions

| Weight    | 88 g                   |
|-----------|------------------------|
| Length    | 130.2 mm [5.12 inches] |
| Width     | 73.2 mm [2.88 inches]  |
| Thickness | 24.7 mm [0.97 inches]  |

# Degree of protection

| Attached to a drive                                  | IP55 |
|------------------------------------------------------|------|
| Separately                                           | IP20 |
| Control panel as stand-alone connected to RJ45 cable | IP20 |
| Control panel mounted to DPMP-01                     | IP55 |
| Control panel mounted to DPMP-02 or -03              | IP65 |

## Dimensions

## Materials

| Enclosure | PCB/ABS                                                                                                    |
|-----------|----------------------------------------------------------------------------------------------------|
| Packaging | Cardboard                                                                                                    |
| Screen    | Polycarbonate                                                                                                    |
| Disposal  | Do not dispose of the control panel in muni-<br>cipal waste.<br>Check local regulations for disposal of elec-<br>tronic products. |

## **Environmental limits**

|                                                                             | Operation                                    | Storage                                 | Transportation                          |
|-----------------------------------------------------------------------------|----------------------------------------------|-----------------------------------------|-----------------------------------------|
| Installation site alti-<br>tude                                             | max 4000 m (13123<br>feet)                   | -                                       | -                                       |
| Air temperature                                                             | -20 °C to +55 °C (-4 °F<br>to + 131 °F)      | -40 °C to +70 °C (-40<br>°F to +158 °F) | -40 °C to +70 °C (-40<br>°F to +158 °F) |
| Relative humidity                                                           | 95% (non-condensing)                         |                                         |                                         |
| Contamination levels<br>(IEC 60721-3-3, IE<br>C60721-3-2, IEC<br>60721-3-1) | 3C3                                          |                                         |                                         |
| Sinusoidal vibration                                                        | 61800-5-1 ed 2. EN<br>60082-2-6 test Fc (1g) |                                         | Class 2M3 in acc. with<br>EN 60082-2-6  |

| Shock          | Class 3M4 in acc.<br>EN60082-2-27             |  | Class 2M2 in acc. with<br>EN 60082-2-27 |
|----------------|-----------------------------------------------|--|-----------------------------------------|
| Free fall      | IEC-60068-2-31, drop<br>height 1 m. (3.3 ft.) |  |                                         |
| EMC compliance | EN 61800-3:2004 + A1:2012                     |  |                                         |

## Disclaimers

#### Generic disclaimer

The manufacturer shall have no obligation hereunder with respect to any product which (I) has been improperly repaired or altered; (II) has been subjected to misuse, negligence or accident; (III) has been used in a manner contrary to the Manufacturer's instructions; or (IV) has failed as a result of ordinary wear and tear. All material in this manual is subject to change without a further notice. The manual is intended as non-contractual document.

#### Cyber security disclaimer

This product is designed to be connected to and to communicate information and data via a network interface. It is Customer's sole responsibility to provide and continuously ensure a secure connection between the product and Customer network or any other network (as the case may be). Customer shall establish and maintain any appropriate measures (such as but not limited to the installation of firewalls, application of authentication measures, encryption of data, installation of anti-virus programs, etc.) to protect the product, the network, its system and the interface against any kind of security breaches, unauthorized access, interference, intrusion, leakage and/or theft of data or information.

ABB and its affiliates are not liable for damages and/or losses related to such security breaches, any unauthorized access, interference, intrusion, leakage and/or theft of data or information.

## **Further information**

### Product and service inquiries

Address any inquiries about the product to your local ABB representative, quoting the type designation and serial number of the unit in question. A listing of ABB sales, support and service contacts can be found by navigating to www.abb.com/contact-centers.

### **Product training**

For information on ABB product training, navigate to new.abb.com/service/training.

#### Providing feedback on ABB manuals

Your comments on our manuals are welcome. Navigate to forms.abb.com/form-26567.

#### Document library on the Internet

You can find manuals and other product documents in PDF format on the Internet at www.abb.com/drives/documents.

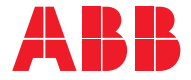

www.abb.com/drives

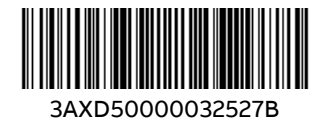